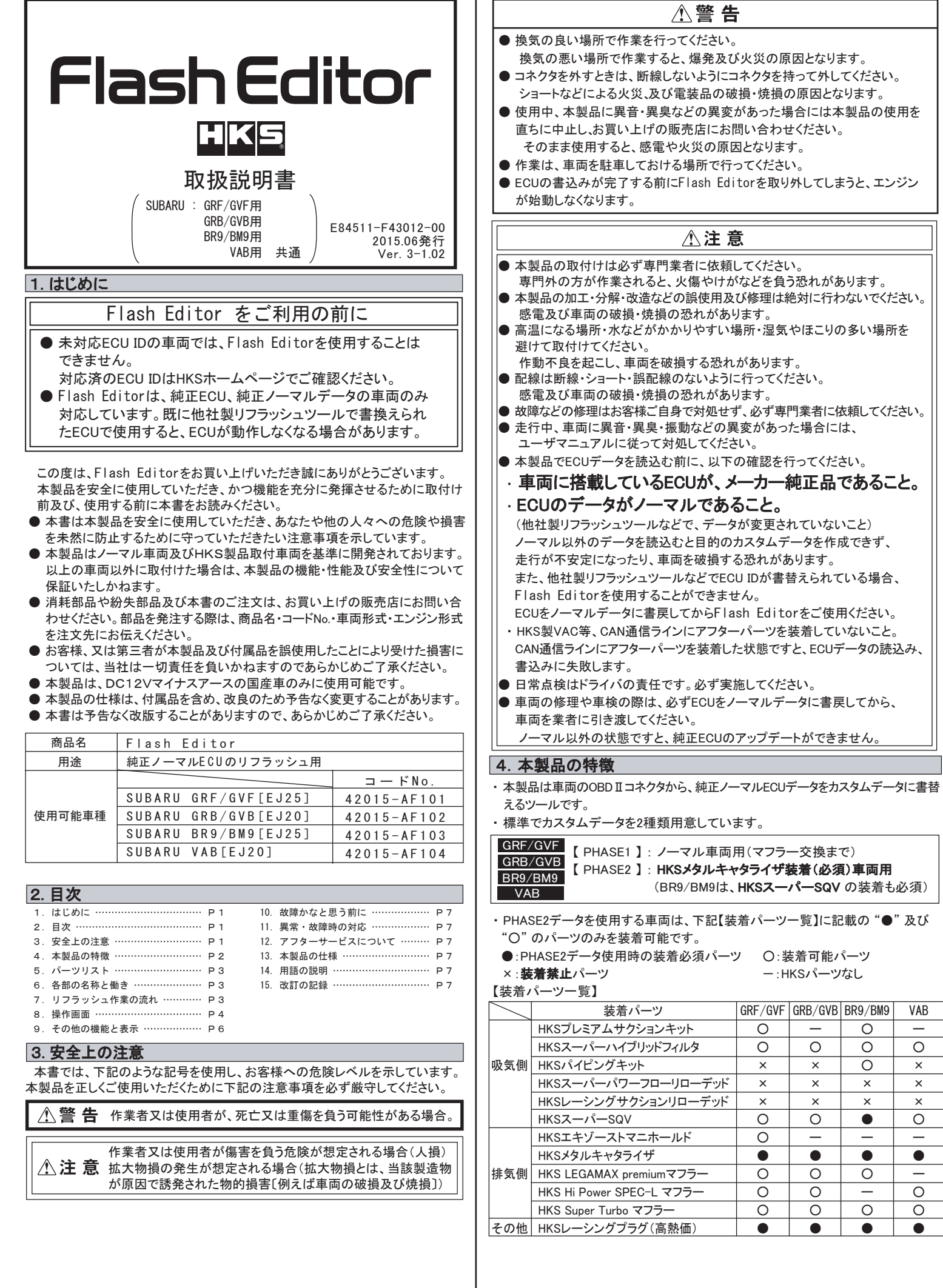

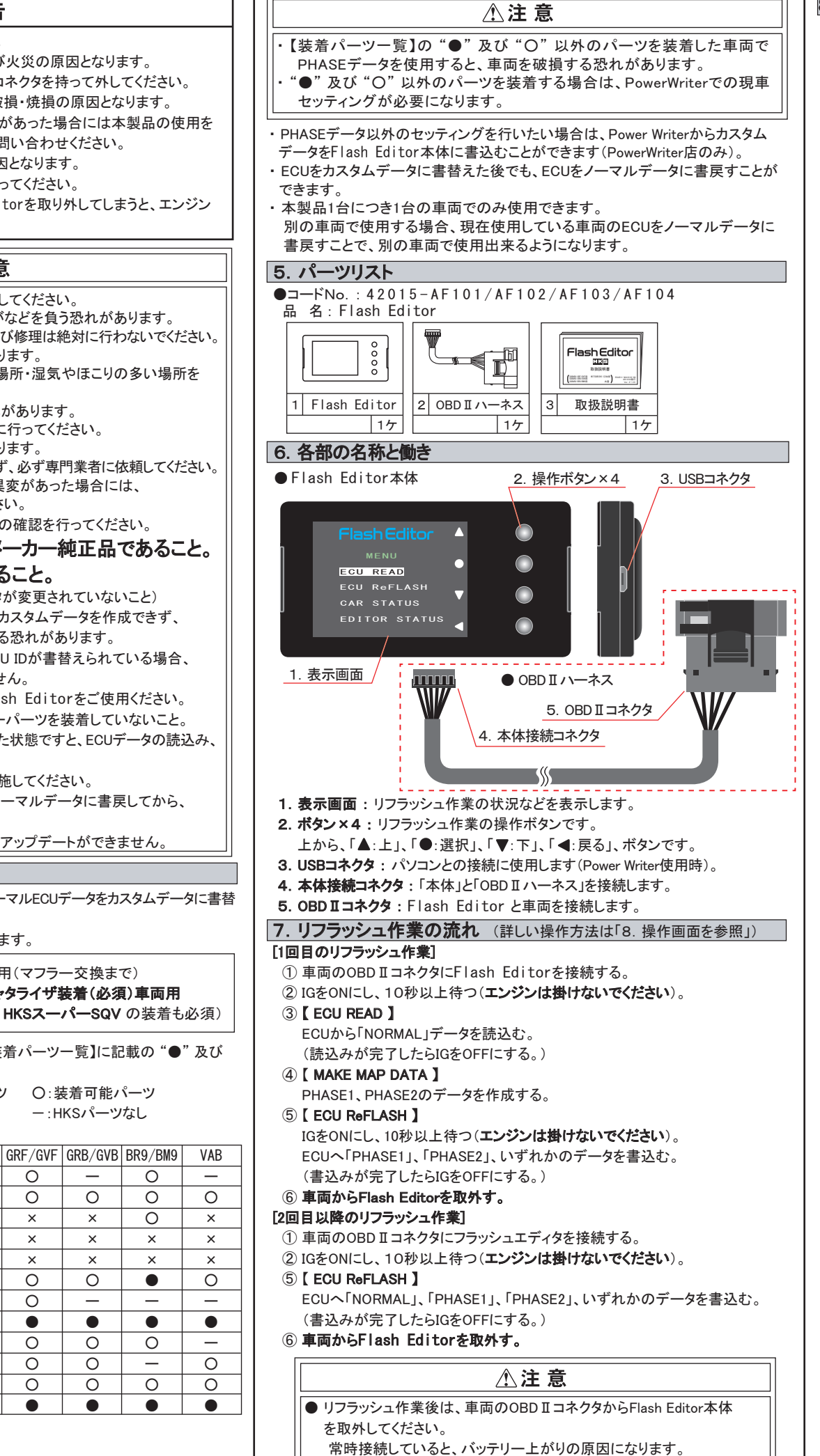

- 3 -

ー:HKSパーツなし

\_

0

×

×

×

0

\_

0

0

0

•

0

0

0

×

x

\_

0

\_

0

0

0

х

×

×

0

0

Ο

0

0

| 8. 操作画面                                                                                                    |  |  |  |  |
|----------------------------------------------------------------------------------------------------|--|--|--|--|
| ③ 【 ECU READ 】                                                                                                    |  |  |  |  |
| ▲注意                                                                                                    |  |  |  |  |
| ● ECUデータの [読込] 及び [書込] 作業中は、操作画面に「PLEASE IG OFF」<br>と表示されるまでは 車両のOBD II コネクタからFlash Editor を絶対に<br>取外さないでください。<br>「PLEASE IG OFF」と表示される前に取外してしまうとECUが破損し、車両<br>が走行出来なくなります。 |  |  |  |  |
| <ol> <li>Flash Editorを車両のOBD Iコネクタに接続後 IGをONにし、10秒以上待つ(エンジンは掛けないでください)。</li> <li>MENU画面から「ECU READ」を選択し、「READ START」を選択する。</li> </ol>                                       |  |  |  |  |
| Flash Editor   MENU   ECU READ   ECU Reflash   CAR STATUS   EDITOR STATUS                                                                                                   |  |  |  |  |
| 3. 読込みが始まるので、「PLEASE IG OFF」が表示されるまで待つ。                                                                                                    |  |  |  |  |
| Flash Editor       Flash Editor         Ecu READ       Ecu READ         CANCEL       CANCEL         READ START       READ START         >>>>>>>>>>>>>>>>>>>>>>>>>>>>>>      |  |  |  |  |
| 3. IGをOFFにする。                                                                                                    |  |  |  |  |

④ 【 MAKE MAP DATA 】

1. MENU画面がら「ECU ReFLASH」を選択し、「MAKE MAP DATA」を 選択する(ECU READ後、最初の1回のみ表示)。

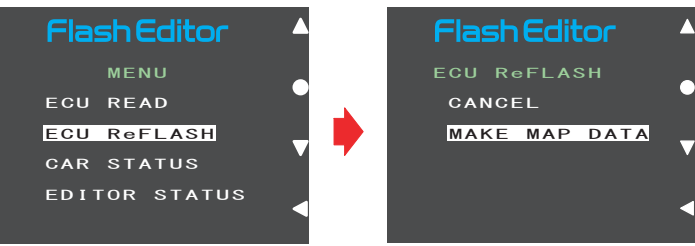

2. データ作成が始まるので、下記(\*1)の画面が表示されるまで待つ。

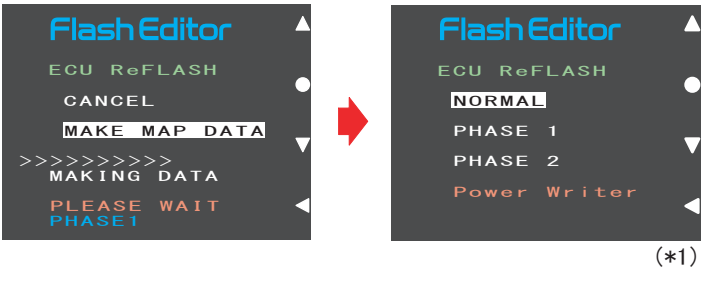

### 5 [ ECU ReFLASH ]

- Flash Editorを車両のOBD Iコネクタに接続した状態で IGをONにし、 10秒以上待つ(エンジンは掛けないでください)。
- MENU画面から「ECU ReFLASH」を選択し、「NORMAL」、「PHASE1」、 「PHASE2」のいずれかを選択後、「WRITE START」を選択する。

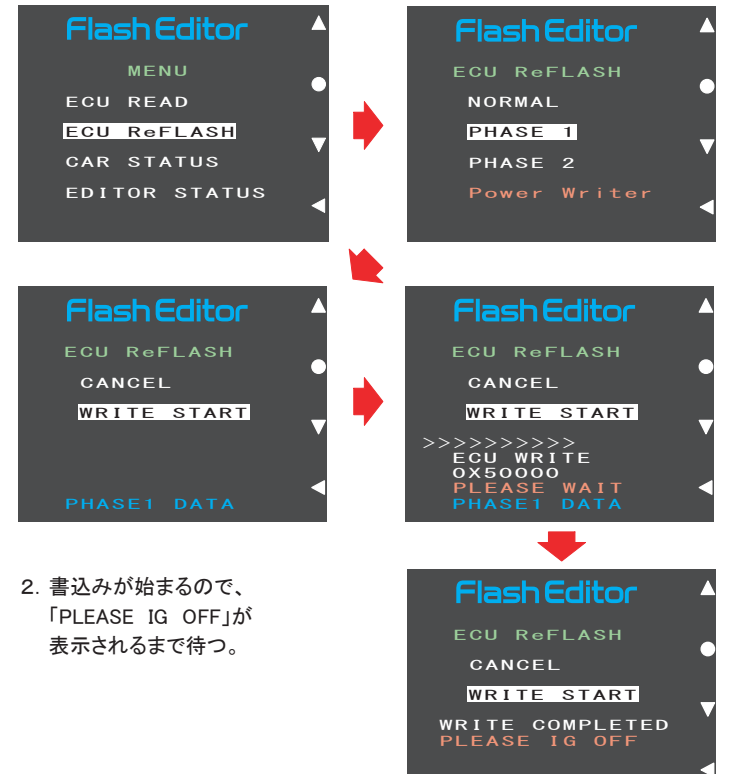

## 3. IGをOFFにし、Flash Editor本体を車両から取り外す。

### アドバイス:

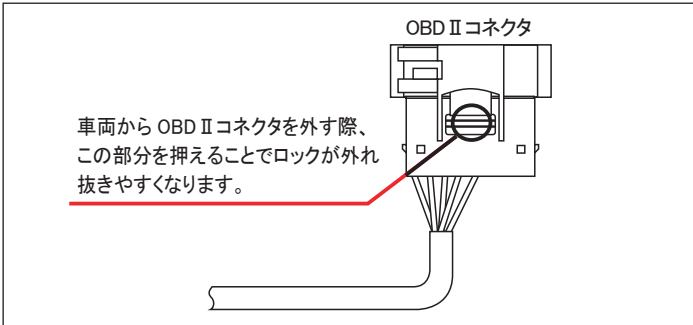

● Flash Editorをご購入時(初期状態)は、書替えデータに「Power Writer」を 選択することは出来ません。

Power Writer店でカスタムデータを追加することで、「Power Writer」を選択 できるようになります。

#### アドバイス:

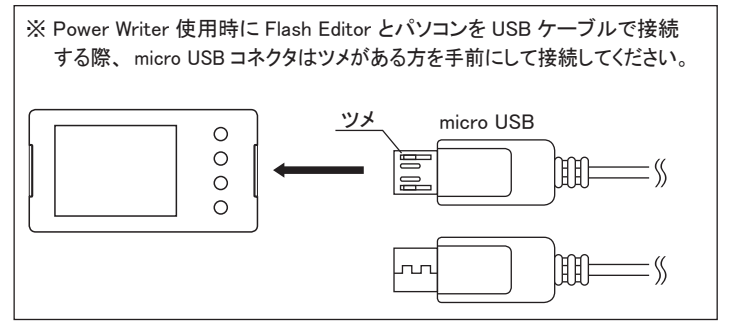

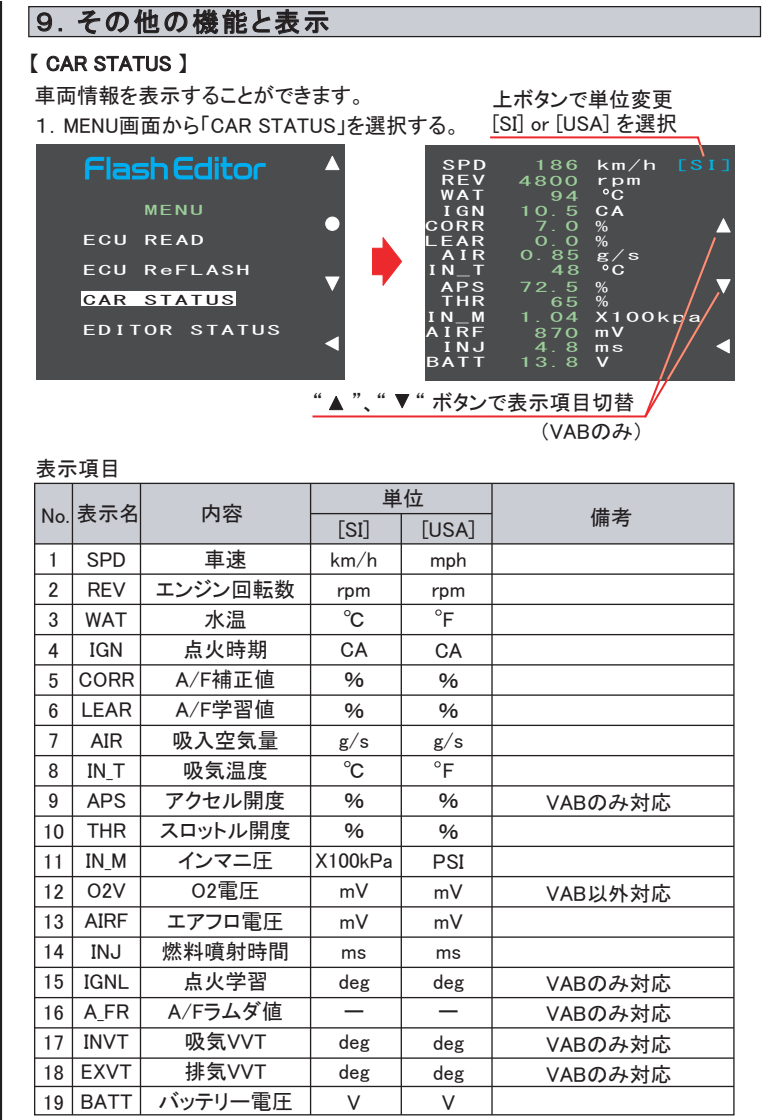

2. 戻るボタンでMENU画面に戻る。

# [ EDITOR STATUS ]

# Flash Editorの状態を表示することができます。

1. MENU画面から「EDITOR STATUS」を選択する。

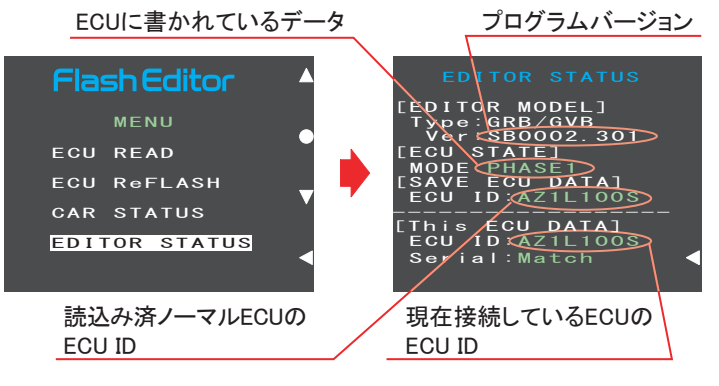

# 2. 戻るボタンでMENU画面に戻る。

#### アドバイス:

- 【ECU READ】を行うことで、【EDITOR STATUS】の **[SAVE ECU DATA]** に 「ECU ID」が表示されます。 表示が <sup>"</sup>\*<sup>"</sup> の場合はステータスを未読込みの状態ですので、【ECU READ】
- の作業を行ってください。 (IGがOFFの場合、**[This ECU DATA]**の項目は "\*" 表示となります。)
- 【EDITOR STATUS】の **[ECU STATE]** で ECUの状態(書込んだデータ)を 確認できます。(NORMAL又は、PHASE1・2)
- LECU ReFLASH】後は目的のECUデータが書込まれたことを、この画面で ご確認ください。

# 10. 故障かなと思う前に

本製品が正常に作動しない場合には、故障と判断する前に下記の症状と照らし合わせて、配線等の確認をしてください。

| 症状            | 原因                       | 対応                          |
|---------------|--------------------------|-----------------------------|
| リフラッシュ後エンジン   | ECUの学習値が                 | しばらく走行する事でECUが              |
| が掛かりづらい       | クリアされたため                 | 再度学習し正常動作に戻る                |
| ECUデータの読込みに   | ECU側の受信準備が               | IGオフ→IGオンから10秒以上            |
| 失敗する          | できていないため                 | 待ってからECU READする             |
| リフラッシュ作業後すぐ   | リフラッシュ作業後すぐ              | 10分以上アイドリング後、3回             |
| データ取りしても、性能   | は、学習値を取得でき               | 以上エンジンを全開に回して               |
| が出ていない        | ていないため                   | からしてからデータ取りを行う              |
| 車検又は修理の後、     | ディーラー等でECUの              | Flash Editor本体のソフト          |
| Flash Editorが | アップデートが行われ、              | をアップデートする                   |
| 使用できなくなった。    | ECU IDが未対応IDに<br>変更されたため | (お買い上げの販売店まで<br>(お問い合わせください |

# 11. 異常・故障時の対応

▲ 警告
●使用中、本製品に異音・異臭等の異変があった場合には、本製品の使用を直ちに中止し、お買い上げの販売店までお問い合わせください。 そのまま使用すると、感電や火災の原因となります。

# ⚠注意

●故障等の修理は、お客様ご自身では絶対に対処せず、必ず専門業者に依頼 してください。

●走行中、車両に異音・異臭・振動等の異変があった場合には、ユーザーマニ ユアルに従って対処してください。

故障の際は、保証書に必要事項が記入・捺印されていることを確認し、修理を 依頼してください。

## 12. アフターサービスについて

本製品に関するお問い合わせ、及び紛失部品等の購入、保証期間経過後の 修理、また、お客様の不注意等により修理が必要となった場合は、お買い上げ の販売店へお気軽にお問い合わせください。

## 13. 本製品の仕様

| ●作動保証電圧・・・・・・・・・・・・・・・・・・・・・・・・・・・・・・・・・・・・ | DC10~16V          |
|---------------------------------------------|-------------------|
| ●作動可能温度・・・・・・・・・・・・・・・・・・・・・・・・・・・・・・・      | -20 <b>~</b> 60°C |
| ●外形寸法······48.0×90.                         | . 0 × 17. Omm     |

## 14. 用語の説明

| 専門業者      | : お買         | ハ上げの販売店及び取付けを依頼する整備工場・ショップ。                     |  |  |  |
|-----------|--------------|-------------------------------------------------|--|--|--|
| コードNo.    | : HK         | S製品及び部品を注文する際に使用する番号。                           |  |  |  |
| ユーザマニュ    | アル : お車      | の購入時についてくる車両の取扱説明書。                             |  |  |  |
| 点検・整備     | : 安全<br>能を   | に運転するために、本製品及び自動車全体の機能・性<br>確認し 不見会部位を修理・調整すること |  |  |  |
| 日常点検      | : 自動         | 車を運行する人が行う点検。日常点検及び点検項目は、                       |  |  |  |
| 高温になる場    | ユー<br>新 : 温度 | サーマニュアルに従ってください。<br>上昇の高いところ。                   |  |  |  |
|           | 例、           | 直射日光の当たるところ・ヒーターの吹出し口の近傍。                       |  |  |  |
| 誤使用       | :加工          | 及び分解・改造・用途外使用を含む誤使用。                            |  |  |  |
| 電装部品      | : 車両         | の電気・電子部品。                                       |  |  |  |
| ECU       | : エン         | ジン・コントロールユニット。                                  |  |  |  |
| リフラッシュ    | : E C        | Uのソフトを書替えること。                                   |  |  |  |
| 15. 改訂の記録 |              |                                                 |  |  |  |
| Ver.      | 年/月          | 記載変更内容                                          |  |  |  |

| ver.   | +/ 7    | 11. 戦友史内谷                |
|--------|---------|--------------------------|
| 3-1.01 | 2015/04 | 初版                       |
| 3-1.02 | 2015/06 | 「4.本製品の特長」にあるVABの記載内容を更新 |
|        |         |                          |
|        |         |                          |
|        |         |                          |